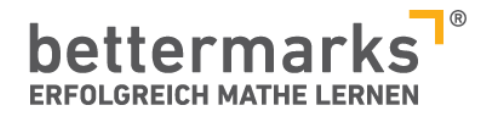

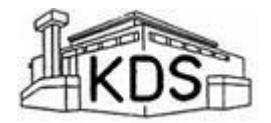

## Bedienungsanleitung für Schülerinnen und Schüler

Alle Schüler mit einer Lizenz für Bettermarks lernen hier, wie sie sich selbst die gewünschten Übungen auswählen können.

- Als erstes meldest du dich auf www.bettermarks.de mit deinem eigenen Benutzernamen und deinem Passwort an.
- Wenn du dir jetzt selbst Übungen zu einem bestimmten Thema aus dem Angebot von Bettermarks heraussuchen möchtest, dann musst du dir Mathe-Bücher aus der Bibliothek auswählen. Das geht so:
- 1. Schritt: Angenommen, du suchst Übungen zum "schriftlichen Rechnen mit natürlichen Zahlen".
- 2. Schritt: Klicke auf Bibliothek!

| Ich habe bereits ein Benutzerkonto |            |  |
|------------------------------------|------------|--|
| DeinBenutzername                   |            |  |
| ••••••                             |            |  |
| Passwort vergesser                 | 1?         |  |
| Einloggen                          |            |  |
|                                    |            |  |
|                                    |            |  |
| E                                  | 风          |  |
| Bücher                             | PDFs       |  |
| lte Bücher                         | Bibliothek |  |

- Schritt: Jetzt werden dir bei Bettermarks alle möglichen "Bücher" zu den Themen der Klassen 5 bis 9 angeboten. Aber du suchst ja ein bestimmtes Buch. Deshalb musst du deine Suche einschränken.
- 4. Schritt: Wähle, wie im Bild unten zu sehen, deine Klassenstufe an. Dann auf der rechten Seite dein Thema, in unserem Beispiel "Natürliche Zahlen". Dann werden Dir alle möglichen Bücher zu Natürlichen Zahlen angezeigt.

| Zeige Bücher: 5 | Klassenstufe wählen T<br>Vatürriche | hema wählen<br>e Zahlen 🔹 👔 | • |
|-----------------|-------------------------------------|-----------------------------|---|
| -               |                                     |                             |   |

 Schritt: W\u00e4hle nun das Buch aus, das Du m\u00f6chtest und klicke auf "\u00f6fnen", z.B. Schriftliche Rechenverfahren bei den Nat\u00fcrlichen Zahlen =>

| N | Natürliche Zahlen<br>Schriftliche Rechenverfahren bei den natürlichen Zahlen<br>Öffnen Austeilen |
|---|--------------------------------------------------------------------------------------------------|
|   |                                                                                                  |

Jetzt "öffnet" sich das Online-Buch "Schriftliche Rechenverfahren bei den natürlichen Zahlen". Du kannst jetzt die gewünschten Übungen einfach anklicken, wie immer. So kannst du dir zu allen gewünschten Themen selbst, ohne Hilfe von deinem Mathe-Lehrer, die "Bücher" bei Bettermarks "ausleihen".

Bei Fragen wendest Du dich bitte an deine Mathe-Lehrer!